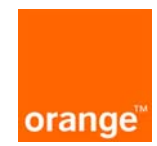

## 1. Uruchomienie modemu

Podłącz modem zgodnie z przedstawionym rysunkiem:

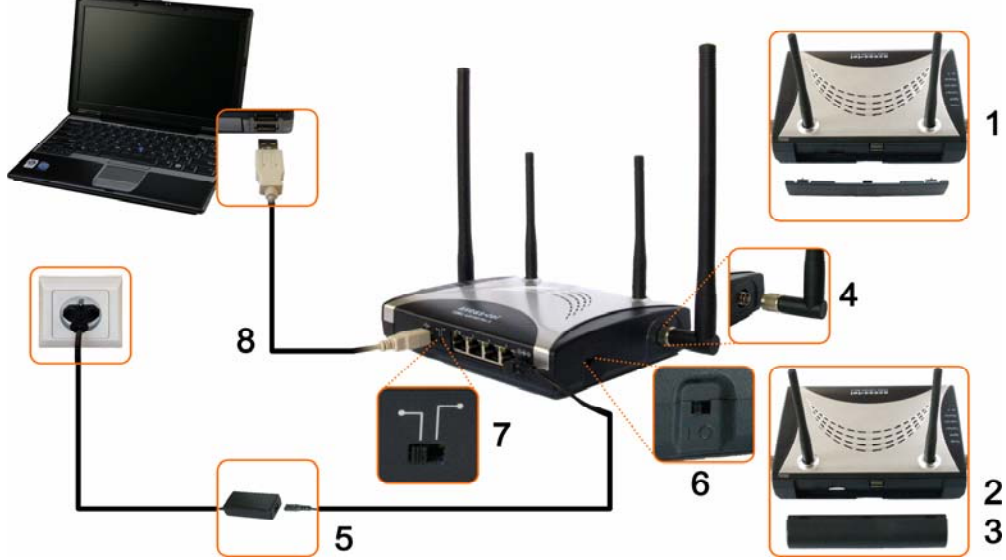

(obraz schemat usb kroki bmp)

- Zdejmij pokrywę gniazda akumulatora znajdującą się na tylnej ściance modemu.
- Włóż kartę SIM/R-UIM do czytnika znajdującego się na tylnym panelu modemu. Pamiętaj, że podczas wsuwania karty, chip powinien znajdować się na jej wierzchniej stronie, a skos karty po stronie prawej.
- 4) Przykręć dwie anteny do modemu.
- 5) Podłącz zasilacz do modemu i sieci elektrycznej.
- 6) Włącz modem przełącznikiem Włącz/Wyłącz
- 7) Ważne: Ustaw przełącznik USB/Ethernet na pozycję USB (lewe, skrajne położenie).
- Połącz modem z komputerem za pomocą kabla USB.

**Uwaga!** Po włączeniu modemu na komputerze uruchomi się **Kreator znajdowania nowego sprzętu** – przejdź do drugiego punktu instrukcji, aby zapoznać się z dalszą procedurą instalacji.

## 2. Instalacja sterowników

3) Podłącz baterię do modemu.

Po podłączeniu modemu wyświetli się okno **Kreatora znajdowania nowego sprzętu**, który przeprowadzi Cię przez proces instalacji sterowników modemu oraz sterowników portu diagnostycznego. Pliki ze sterownikami znajdują się na dołączonej do zestawu płycie CD, którą należy umieścić w napędzie CD-ROM komputera. Folder należy otworzyć w tej kolejności: **Twój dysk CD-ROM: Driver » Install32 » drivers » 32bit**.

## 3. Instalacja programu AxessManager

- a. Uruchom plik instalacyjny AxessManager1.1.2.1\_Orange.exe znajdujący się na dołączonej do zestawu płycie CD.
- b. W pierwszym oknie instalatora kliknij przycisk Next. Wyświetli się okno, w którym należy zaakceptować warunki umowy licencyjnej, klikając przycisk Yes. By przechodzić do kolejnych kroków instalacji posługuj się przyciskiem Next. Postępuj tak do momentu wyświetlenia ostatniego okna instalatora i kliknij przycisk Finish. Na pulpicie Twojego komputera pojawi się ikona programu AxessManager.

## 4. Konfiguracja połączenia sieciowego

- a. Upewnij się, że modem jest włączony, a przełącznik USB/Ethernet ustawiony w pozycji USB.
- b. Uruchom program AxessManager klikając dwukrotnie myszką na jego ikonę znajdującą się na pulpicie komputera i poczekaj aż wykryje modem w lewym dolnym rogu okna programu pojawi się napis **USB**.
- c. W wyświetlonym oknie Weryfikacja kodu PIN wpisz kod PIN karty SIM/R-UIM, a następnie kliknij przycisk OK.
- d. Odczekaj, aż w oknie programu pojawią się wskaźniki poziomu sygnału i poziomu naładowania baterii. Wejdź w opcje konfiguracji, klikając przycisk MENU, a następnie otwórz zakładkę Profil połączenia USB. Zaznacz aktualny profil i Edytuj go wpisując:
  - nazwę, jaką chcesz nadać swojemu połączeniu
  - Użytkownika cdma@orange
  - Hasło Orange
  - Numer dostępowy- **#777**

Po kliknięciu przycisku **OK** ponownie wyświetli się okno **Menu** programu, w którym należy zatwierdzić wprowadzone zmiany, klikając przyciski **Aktywuj**, a następnie **OK**.

e. Połączenie zostało już skonfigurowane. Aby uzyskać dostęp do Internetu kliknij przycisk **Połącz** w oknie programu AxessManager.

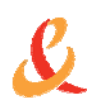

Polska Telefonia Komórkowa Centertel Spółka z o.o." z siedzibą w Warszawie, adres: 01-230 Warszawa ul. Skierniewicka 10 a, zarejestrowana w Sądzie Rejonowym dla m. st. Warszawy XII Wydział Gospodarczy – Krajowego Rejestru Sądowego pod numerem KRS 0000006107, o kapitale zakładowym 2.690.501.964,00 PLN, (NIP 527-020-68-72)